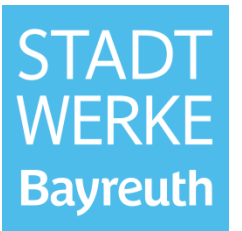

#### Inhaltsverzeichnis

| 1 | Registrierung im Installateurportal | 3 |
|---|-------------------------------------|---|
| 2 | Erstanmeldung im Installateurportal | 5 |
| 3 | Mitarbeiter einladen                | 7 |

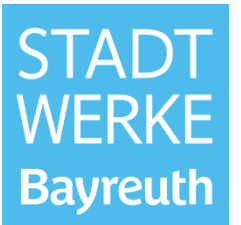

Das Installateurportal ist auf der folgenden Seite verlinkt: <u>https://www.stadtwerke-bayreuth.de/ueber-uns/netz/installateure</u>.

Mit einem Klick auf den Schriftzug "Zum Installateurportal" gelangen Sie zum Installateurportal.

# Installateurportal

Die Internetanwendung Installateurportal der Stadtwerke Bayreuth dient zur Einholung von Informationen für Installateurbetriebe (zum Beispiel Fertigstellungsanzeige von Hausanschlüssen).

Für die Teilnahme an diesem Service muss eine einmalige Online-Registrierung vorgenommen werden. Zugelassene Installateure können innerhalb des Netzgebietes der Stadtwerke Bayreuth tätig werden und haben jederzeit Zugriff auf die Funktionalitäten der Anwendung:

ZUM INSTALLATEURPORTAL

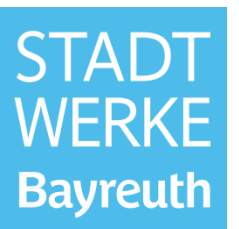

#### **1** Registrierung im Installateurportal

Klicken Sie auf "registrieren".

| STADT<br>WERKE<br>Bayreuth | Deutsch ~                                                                              |
|----------------------------|----------------------------------------------------------------------------------------|
|                            | E-Mail-Adresse                                                                         |
|                            | Passwort                                                                               |
|                            | Angemeldet bleiben                                                                     |
|                            | Anmelden                                                                               |
|                            | Passwort vergessen                                                                     |
|                            | Sie haben noch kein Benutzerkonto?<br>Hier können Sie sic <mark>t registrieren.</mark> |
|                            |                                                                                        |

Geben Sie Ihre E-Mail-Adresse ein und vergeben Sie ein Passwort. Akzeptieren Sie anschließend die Nutzungs- und Datenschutzbedingungen und schließen die Registrierung ab.

| STADT<br>WERKE<br>Bayreuth                                                                                                    |
|----------------------------------------------------------------------------------------------------|
| <b>Registrierung</b><br>Hier können Sie sich als neuer Benutzer registrieren. Nach der<br>Registrierung können Sie sich auf der Login-Seite anmelden.                                           |
| Anmeldedaten                                                                                                    |
| E-Mail-Adresse *                                                                                                    |
| max.mustermann@installateur.de                                                                                                    |
| Passwort *                                                                                                    |
| •••••                                                                                                    |
| Bestätigung Passwort *                                                                                                    |
| •••••                                                                                                    |
| Hiermit akzeptiere ich die <u>Nutzungsbedingungen</u> und <u>Daten-</u><br>schutzbestimmungen des Portals. Alle mit einem * markierten Felder müssen ausgefüllt sein Registrierung abschliessen |
| Zur Anmeldung                                                                                                    |

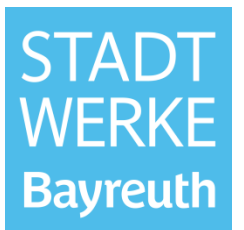

Sie erhalten nun eine E-Mail mit einem Aktivierungslink. Nach einem Klick auf den Aktivierungslink sind Sie als Webnutzer freigeschaltet.

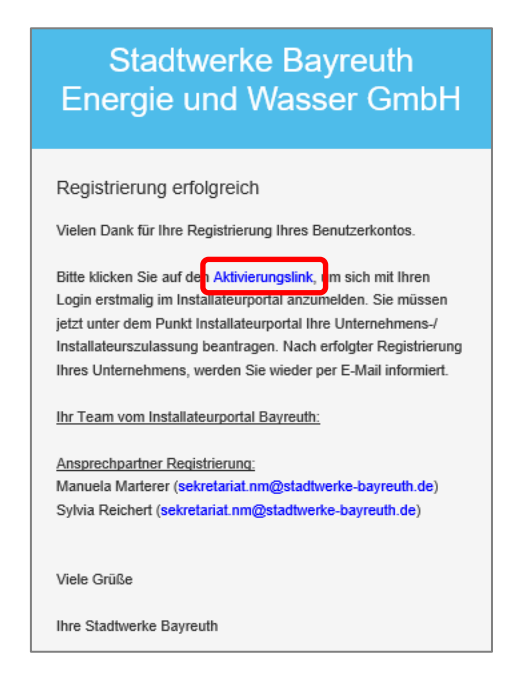

Sie können sich nun mit Ihrer E-Mail-Adresse und Ihrem Passwort erstmalig im Installateurportal anmelden.

| STADT<br>WERKE<br>Bayreuth | Deutsch ×                                                                        |
|----------------------------|----------------------------------------------------------------------------------|
|                            | Ihr Benutzerkonto wurde aktiviert. Sie können sich jetzt ein-<br>loggen.         |
|                            | max.mustermann@installateur.de                                                   |
|                            | •••••                                                                            |
|                            | Angemeldet bleiben                                                               |
|                            | Passwort vergessen                                                               |
|                            | Sie haben noch kein Benutzerkonto?<br>Hier können Sie sich <u>registrieren</u> . |
|                            |                                                                                  |
|                            | Sie haben noch kein Benutzerkonto?<br>Hier können Sie sich <u>registrieren</u> . |

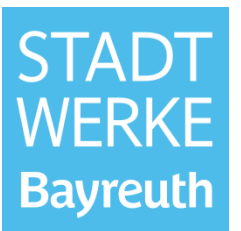

#### 2 Erstanmeldung im Installateurportal

Nach erstmaliger Anmeldung werden Sie durch den sogenannten On-Boarding Prozess geführt, in dem personen- bzw. unternehmensspezifische Daten abgefragt werden.

Im ersten Schritt werden Sie gefragt, ob Sie Ihr Unternehmen neu registrieren möchten **oder** ob Ihr Unternehmen bereits vorhanden ist. Falls ein Kollege aus Ihrem Unternehmen bereits im Installateurportal registriert ist, ist Ihr Unternehmen bereits vorhanden. In diesem Fall muss der bereits registrierte Kollege Sie als neuen Mitarbeiter einladen. Eine ausführliche Beschreibung dieser Funktion finden Sie unter Kapitel **"3 Mitarbeiter einladen".** Falls Sie der erste Mitarbeiter Ihres Unternehmens sind, der sich im Installateurportal registriert hat, wählen Sie "Neues Unternehmen".

|                                                       |                                |                 |                        | max.mustermann@i Y      |
|-------------------------------------------------------|--------------------------------|-----------------|------------------------|-------------------------|
| erzlich Willkommen!                                   |                                |                 |                        |                         |
| Unternehmen                                           | 2<br>Ihr Anliegen              | 3<br>Ihre Daten | 4<br>Ihre Kontaktdaten | 5<br>Angaben überprüfen |
|                                                       |                                | Unternehmen     |                        |                         |
| <b>Unternehmen</b><br>Möchten Sie das Portal als neue | es oder vorhandenes Unternehme | n nutzen        |                        |                         |
| Ich registriere mich als *                            |                                |                 |                        |                         |
| Neues Unternehmen                                     |                                |                 |                        | ~                       |
| Als Entwurf speichern                                 |                                |                 |                        | Weiter >                |

#### Oder:

| rzlich Willkommen!                    |                          |                 |                        |                         |
|---------------------------------------|--------------------------|-----------------|------------------------|-------------------------|
|                                       |                          |                 |                        |                         |
| Unternehmen                           | 2<br>Ihr Anliegen        | 3<br>Ihre Daten | 4<br>Ihre Kontaktdaten | 5<br>Angaben überprüfen |
|                                       |                          | Unternehmen     |                        |                         |
| Unternehmen                           |                          |                 |                        |                         |
| Möchten Sie das Portal als neues oder | r vorhandenes Unternehme | en nutzen       |                        |                         |
| Ich registriere mich als *            |                          |                 |                        |                         |
| Vorhandenes Unternehmen               |                          |                 |                        | ~                       |
| Token *                               |                          |                 |                        |                         |
|                                       |                          |                 |                        |                         |
|                                       |                          |                 |                        |                         |
| Als Entwurf speichern                 |                          |                 |                        | Weiter >                |

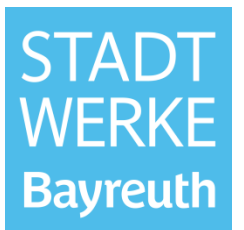

In dem Fall, dass Ihr Unternehmen bereits vorhanden ist, wird ein Token abgefragt. Den Token erhalten Sie per E-Mail, nachdem der Kollege, der sich zuerst im Portal registriert und angemeldet hat, Sie als "Mitarbeiter" eingeladen hat. (→ 3 Mitarbeiter einladen)

Arbeiten Sie anschließend die Punkte Schritt-für-Schritt ab. Die mit einem roten Sternchen gekennzeichneten Felder sind Pflichtfelder. Am Ende können Sie Ihre Angaben nochmals prüfen und gegebenenfalls noch Änderungen vornehmen. Sobald Sie auf "Formular senden" klicken, ist die Unternehmensregistrierung bei den Stadtwerken Bayreuth zur Bearbeitung.

| 1            | 2            | 3          | 4                    | <b>5</b>    | 6                 |
|--------------|--------------|------------|----------------------|-------------|-------------------|
| Unternehmen  | Ihr Anliegen | Ihre Daten | Ihre Kontaktdaten    | Unternehmen | Angaben überprüfe |
| Mobiltelefon |              |            | 0123456789           |             |                   |
| Fax          |              |            | Keine Angabe         |             |                   |
| E-Mail       |              |            | info@installateur.de |             |                   |
| Webadresse   |              |            | Keine Angabe         |             |                   |
| Adresszusatz |              |            | Keine Angabe         |             |                   |
| Standortname |              |            | Keine Angabe         |             |                   |

<u>Wichtig:</u> Bevor Sie Ihre Zulassungsanträge stellen, warten Sie bitte auf folgende Freigabe der Stadtwerke Bayreuth, welche Sie wieder per E-Mail bekommen.

| Stadtwerke Bayreuth<br>Energie und Wasser GmbH                                                                                                    |
|----------------------------------------------------------------------------------------------------|
| Sie wurden im Installateurportal erfolgreich freigeschaltet. Wir<br>freuen uns darüber, dass Sie ab sofort die entsprechende<br>Anwendung im Installateurportal Bayreuth nutzen können. Sie<br>können nun die Zulassung Ihres Unternehmens und Ihrer<br>verantwortlichen Fachkraft beantragen. |
| Ihr Team vom Installateurportal Bayreuth:                                                                                                    |
| Ansprechpartner Registrierung:<br>Manuela Marterer (sekretariat.nm@stadtwerke-bayreuth.de)<br>Sylvia Reichert (sekretariat.nm@stadtwerke-bayreuth.de)                                                                                                    |
| Viele Grüße                                                                                                    |
| Ibre Stadtwerke Bavreuth                                                                                                    |

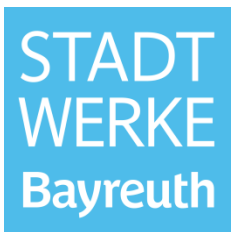

#### 3 Mitarbeiter einladen

Die Funktion Mitarbeiter einladen ist für Installationsunternehmen mit mehreren Fachkräften vorgesehen. Der erstregistrierte Mitarbeiter eines Unternehmens (d.h. derjenige der im On-Boarding-Prozess "Neues Unternehmen" auswählt), ist der Unternehmensmanager (Administrator) des Unternehmens. Der wesentliche Vorteil der Funktion "Mitarbeiter einladen" ist, dass die unternehmensspezifischen Daten im On-Boarding-Prozess nur durch den Unternehmensmanager auszufüllen sind. Außerdem ist die Unternehmenszulassung, nur einmalig, ebenfalls durch den Unternehmensmanager durchzuführen. D.h. diese beiden Schritte sind vom eingeladenen Mitarbeiter im Portal nicht mehr zu bearbeiten bzw. durchzuführen.

Die Funktion ist unter Unternehmensverwaltung zu finden.

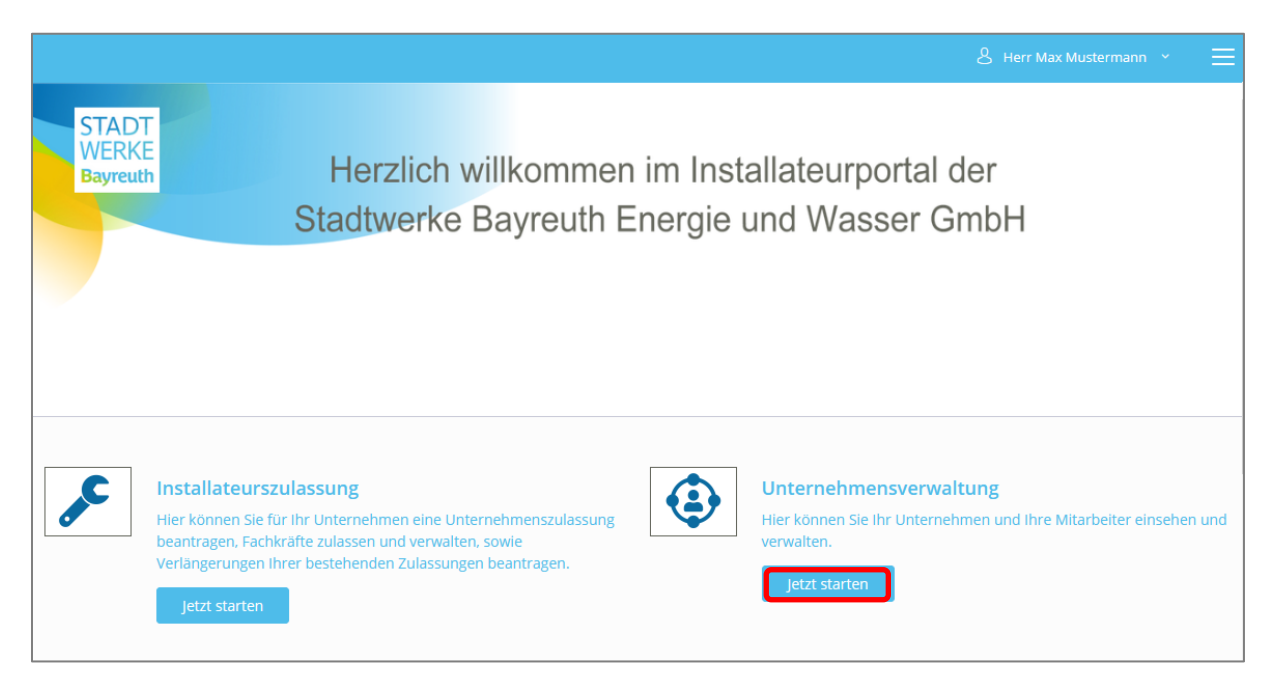

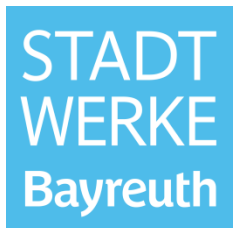

Anschließend "Meine Mitarbeiter" auswählen, den Haken vor dem Unternehmen setzen und auf "Mitarbeiter einladen" klicken.

| ←                                     |                                 |                              | 👃 Herr Max Mu           | stermann ~ 📃 |
|---------------------------------------|---------------------------------|------------------------------|-------------------------|--------------|
| Unternehmensver-<br>waltung           | Mitarbeiterverwaltung           |                              |                         |              |
| RELATIONS                             | Unternehmen                     |                              |                         |              |
| VERWALTUNG                            | Schnellfilter                   |                              |                         | ×            |
| Mein Unternehmen<br>Meine Mitarbeiter | Name                            | Unternehmen                  | O Wirtschaftszweig O    | Bemerkung 🗘  |
| Unternehmensmanager                   | Mustermann Installateur GmbH    | Mustermann Installateur GmbH | Installateurunternehmen |              |
| Unternehmen registrieren              | 🖍 Öffnen 📔 Mitarbeiter einladen |                              |                         |              |
| Meine kegistrierung                   | 1 Eintrag insgesamt             |                              | Zurück                  | 1 Weiter     |
|                                       |                                 |                              |                         |              |

Anschließend die E-Mail-Adresse des neuen Kollegen eingeben und mit OK bestätigen.

| Mitarbeiter einladen                                                                                                    | ×        |
|----------------------------------------------------------------------------------------------------|----------|
| Lådt einen Mitarbeiter zum Unternehmen ein. Verschic<br>einen Token an die angegebene E-Mail-Adresse, über di<br>der Mitarbeiter das Unternehmen zuweisen kann. Die<br>angegebene E-Mail muss dem Benutzernamen des<br>Mitarbeiters entsprechen. | kt<br>en |
| E-Mail                                                                                                    |          |
| frauke.testfrau@installateur.de                                                                                                    |          |
|                                                                                                    |          |
| OK Abbreche                                                                                                    | n        |

Der Kollege erhält nun einen Token per E-Mail, welchen er im On-Boarding-Prozess nach der Auswahl "Vorhandenes Unternehmen" eingeben muss. ( $\rightarrow$ 2 Erstanmeldung im Installateurportal)

| Guten Tag,                                                                                                    |
|----------------------------------------------------------------------------------------------------|
| Ihnen wurde eine Einladung zum Unternehmen 'Mustermann Installateur GmbH' gesendet.                                                                                                    |
| Bitte registrieren Sie sich am Portal der Stadtwerke Bayreuth Energie und Wasser GmbH mit dieser E-Mail-Adresse.<br>Nach erfolgreicher Registrierung können Sie sich über Eingabe des hier versendeten Tokens dem Unternehmen 'Mustermann Installateur GmbH' zuordnen.<br>Die Zuordnung finden sie in der Unternehmensverwaltung unter dem Menüpunkt "Meine Unternehmen". |
| Token: dda8be43-557d-4c08                                                                                                    |
| Der Token ist an Ihre E-Mail als Benutzernamen gebunden und verliert am 08.01.2022 15:33:13 seine Gültigkeit.                                                                                                    |
| Mit freundlichem Gruß                                                                                                    |
| Stadtwerke Bayreuth Energie und Wasser GmbH Birkenstraße 2                                                                                                    |
| Tel.: +49 921 600-0                                                                                                    |
| Fax: +49 921 600-390<br>info@stadtwerke-bayreuth.de                                                                                                    |